➤ Zur Onlineanmeldung kommen sie über unsere Homepage (<u>http://www.gym-rs-ottobeuren.de</u>) Button → *Eltern-Info RS* für die Realschulanmeldung und oder Button → *Eltern-Info Gym* für die Anmeldung am Gymnasium

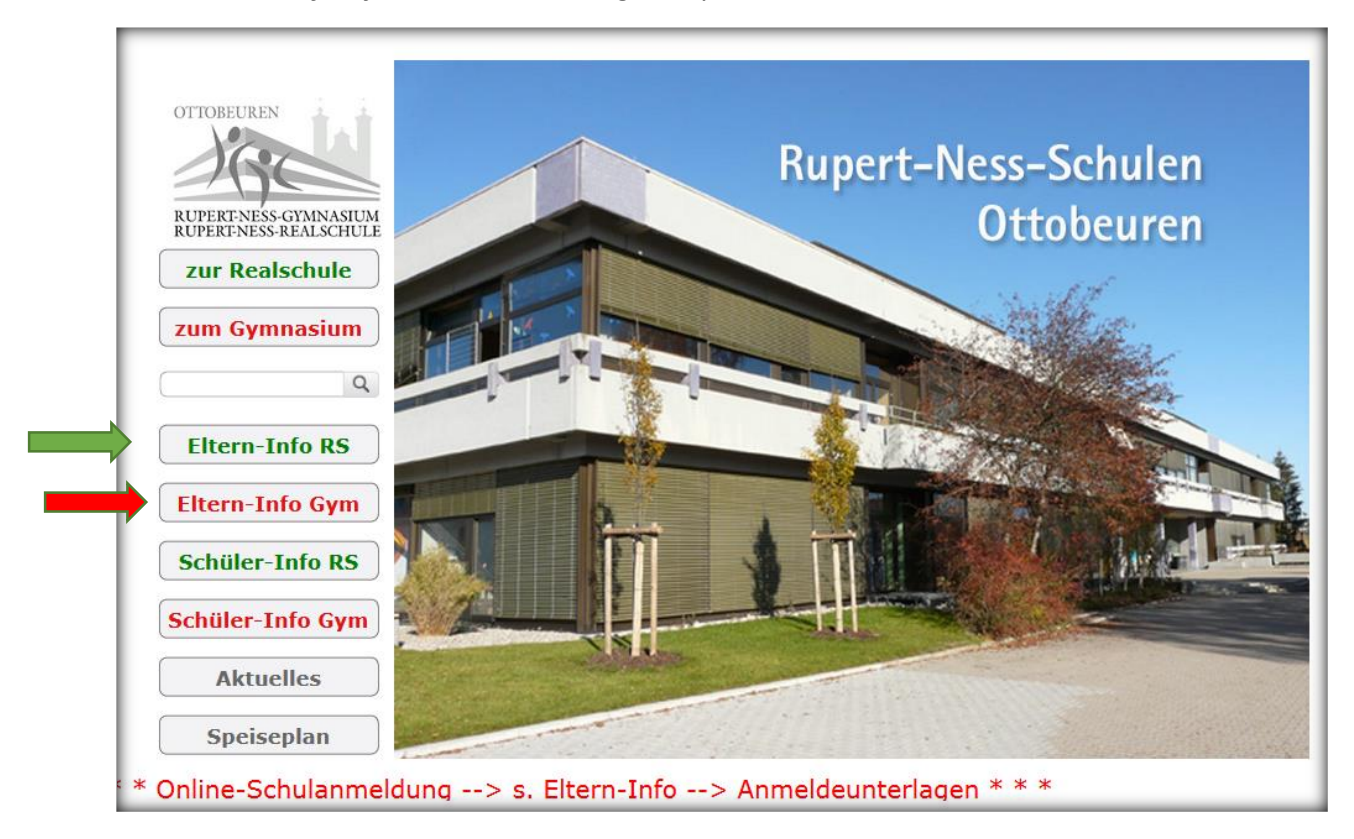

Über den Link: <u>Anmeldung in die 5. Jahrgangsstufe – Schulantrag online</u> kommen Sie direkt zur Onlineanmeldung a <u>SCHULLEITUNG</u> <u>SEKRETARIAT</u>

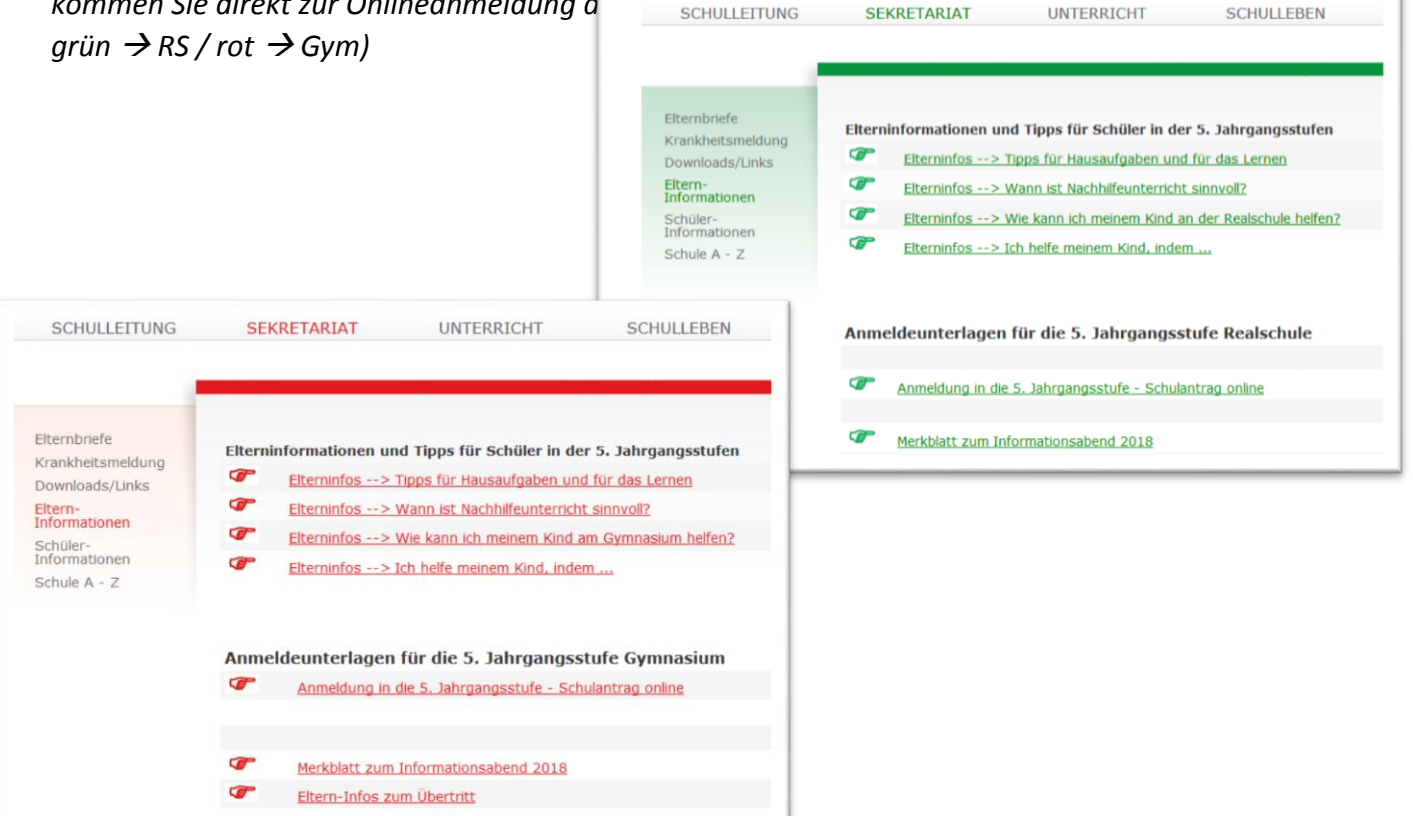

### Anleitung für die Online-Schulanmeldung $\rightarrow$ SchulantragOnline Blatt 2 von 9

- Es öffnet sich ein neuer "Tab" und Sie befinden sich jetzt in der Onlineanmeldung
- Lesen Sie sich bitte die Seite genau durch und fahren mit einem "Klick" der linken Maustaste auf dem Button "nächste Seite" fort.

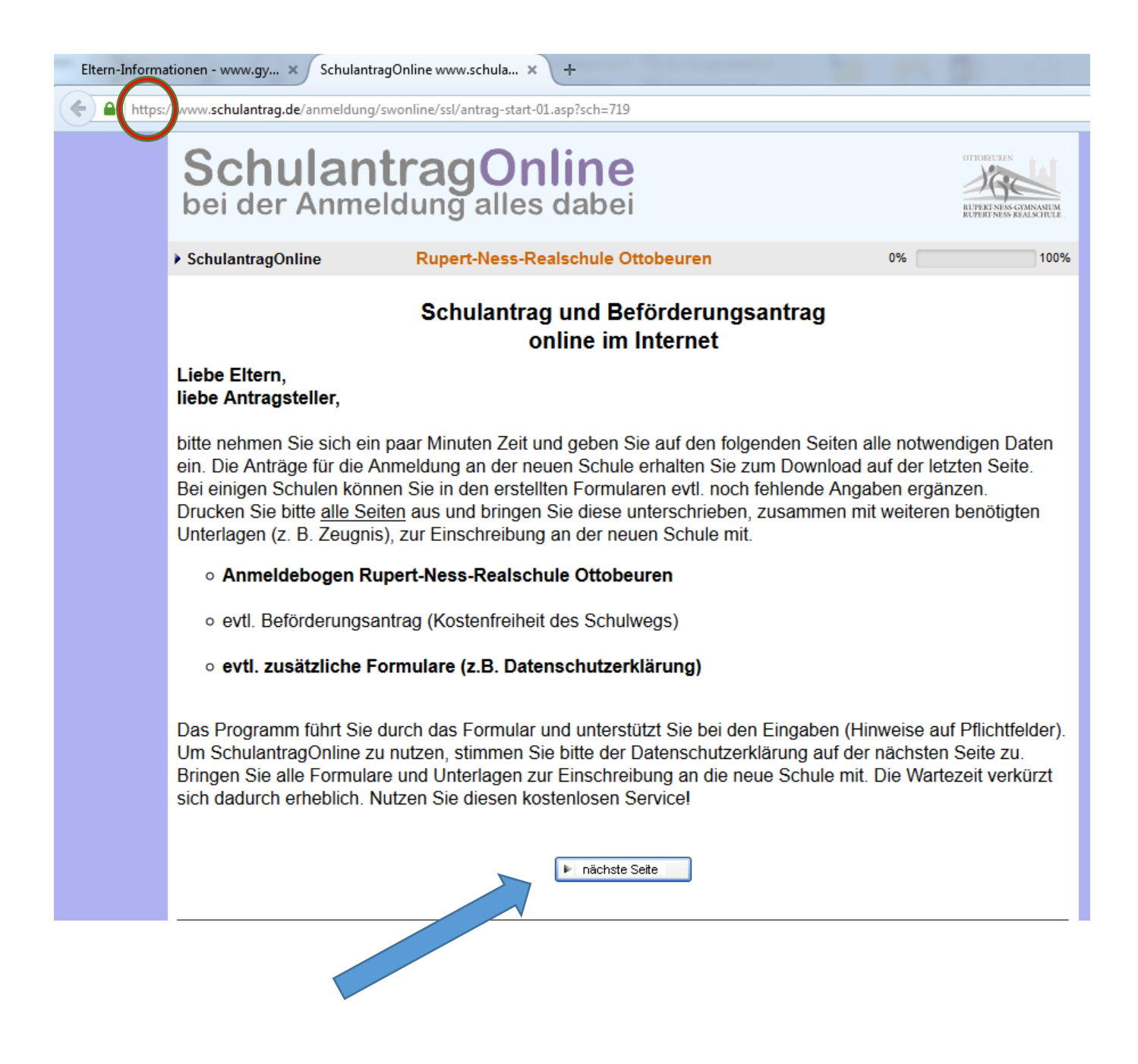

# Anleitung für die Online-Schulanmeldung →SchulantragOnline Blatt 3 von 9

- Um die Onlineanmeldung durchführen zu können benötigen wir noch Ihre Zustimmung und um sicher zu stellen, dass keine computergestützten Angriffe auf die Internetseite durchgeführt werden Sie gebeten den Sicherheits-Code manuell einzugeben.
- Lesen Sie sich bitte die Seite genau durch und fahren mit einem "Klick" der linken Maustaste auf dem Button "nächste Seite" fort.

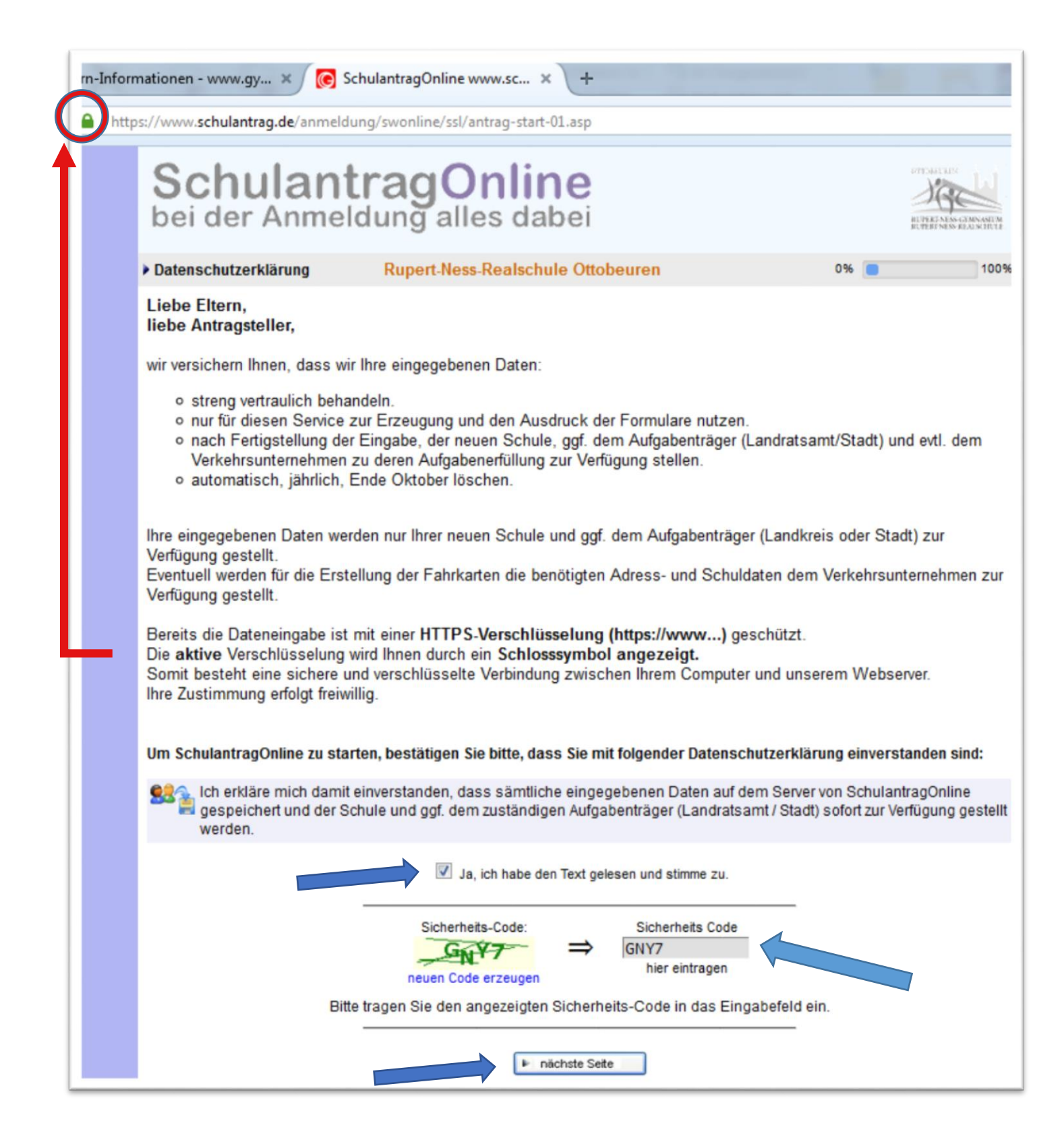

> Weiter geht es mit dem Wohnort und den persönlichen Daten des Schülers

| • Wohnort Schüler               | Rupert-Ness-Real                         | schule (                   | Ottobeu                        | iren                  |            | 0% 🛑 100%                                                                                      |
|---------------------------------|------------------------------------------|----------------------------|--------------------------------|-----------------------|------------|------------------------------------------------------------------------------------------------|
|                                 | Bitte p<br>Die betroffen                 | rüfen Sie o<br>en Felder : | die Einga<br>sind <b>rot</b> g | befelder.<br>ekennzei | chnet!     |                                                                                                |
| litte wählen Sie den Wo         | hnort des Schülers                       | aus.                       |                                |                       |            |                                                                                                |
| Land<br>Deutschland             |                                          |                            |                                |                       |            |                                                                                                |
| Bundesland                      |                                          |                            | KFZ-Ke                         | nnz Li                | andkr      | eis / (Stadt)                                                                                  |
| Bayern 👻                        |                                          |                            | MN - U                         | nterallgä             | 1          | <b>•</b>                                                                                       |
| Stadt / Markt / Comeinde aus de | m Landkrais Unteralla                    | äu                         | Comoi                          | ndeteil               |            |                                                                                                |
| Benningen -                     | an Lanukreis onterang                    | au                         | Bennin                         | aen                   | -          |                                                                                                |
|                                 |                                          |                            |                                |                       |            |                                                                                                |
| Straße                          | Hausn                                    | ummer                      | Postlei                        | tzahl                 |            |                                                                                                |
| Stadtweg                        | 29                                       |                            | 87734                          |                       | Bitte      | die Postleitzahl eingeben                                                                      |
|                                 |                                          |                            |                                |                       |            |                                                                                                |
| •                               | ) norränliche Daten Schüle               | selin E                    | Quport No                      | cc Doole              | shule O    | 100%                                                                                           |
|                                 |                                          | 51/111 F                   | (upert-ive                     | SS-rreals             | inule C    |                                                                                                |
|                                 | Bitte geben Sie die persön<br>Geschlecht | lichen Daten d             | les/der Schi                   | úler/in ein.          |            |                                                                                                |
|                                 | Familienname                             | Mustermann                 | mannich                        |                       |            |                                                                                                |
|                                 | Vorname                                  | Josefine                   |                                |                       |            | den Rufnamen bitte hier eingeben                                                               |
| Hinweise zum Schüler            | alle weiteren Vornamen                   |                            |                                |                       |            | alle weiteren Vornamen bitte hier eingeben                                                     |
| bitte bei der persönlichen      | Geburtsdatum                             | Tag<br>1. •                | Monat<br>Februar               | Jahr<br>2007          | -          |                                                                                                |
| Anmelduna anaeben!              | Geburtsort                               | Memmingen                  |                                |                       |            |                                                                                                |
|                                 | Geburtsland                              | Deutschland (D             | ))                             |                       | •          | falls im Ausland geboren, bitte Geburtsland auswählen                                          |
|                                 | Staatsangehörigkeit                      | Deutschland (D             | ))                             |                       | •          |                                                                                                |
|                                 | Bekenntnis                               | römisch-katholi            | sch                            | •                     |            |                                                                                                |
|                                 | Schuler/in wohnt bei                     | Eltern                     |                                | •                     |            | Adresse, von der aus die Schule besucht wird                                                   |
|                                 | Hinweise zum Schüler                     |                            |                                |                       |            | z.B. Sorgerecht, Nachtelisausgleich/Notenschutz, gesundheitliche<br>Rücksichtnahmen, Allergien |
| Diesen Teil bitte nur           |                                          | — nur ausf                 | üllen, wen                     | n Schüler/            | in aus d   | lem Ausland zugezogen ist                                                                      |
| ausfüllen, wenn Sie aus 🛛 🗕     | Sprache in der Familie                   |                            |                                |                       |            | Wie sprechen Sie zuhause hauptsächlich                                                         |
| dem Ausland zugezogen           | Herkunftsland                            | bitte wählen               |                                |                       | •          | Aus welchem Land sind Sie nach Deutschland gezogen?                                            |
| sind                            | Jahr des Zuzugs                          | -bitte wählen-             | •                              |                       |            | In welchem Jahr sind Sie nach Deutschland gezogen?                                             |
|                                 |                                          |                            | 1                              | Pflichtfelder si      | nd in fett | dargestellt                                                                                    |
|                                 | ► nächste Seite                          |                            |                                |                       |            |                                                                                                |
|                                 | Impry um (öffnet ein neues Fo            | enster!)                   |                                |                       |            | nach oben                                                                                      |
|                                 |                                          |                            |                                |                       |            |                                                                                                |

Anleitung für die Online-Schulanmeldung →SchulantragOnline

- > Wir benötigen nun noch einige Daten wie z.B Religionsunterricht und ob die Schülerin / der Schüler eine Klasse schon wiederholt hat.
- > "nächste Seite"

| Auswahl der neuen Schule Rup                                  | ert-Ness-Realschule Ottobeuren                 | 0% 100%                                          |
|---------------------------------------------------------------|------------------------------------------------|--------------------------------------------------|
| Ihre neue Schule.                                             |                                                |                                                  |
| <b>im Bundesland</b><br>Bayern                                |                                                |                                                  |
| KFZ-Kennzeichen des neuen Schulortes<br>MN - Unterallgäu      | Ihre neue Schule ist in dem Land<br>Ottobeuren | lkreis / Stadt / Markt / Gemeinde                |
| Ihre neue Schule<br>Ottobeuren => Realschule => Rupert-Ness-R | ealschule Ottobeuren                           |                                                  |
| Daten für die neue Schule                                     |                                                |                                                  |
| gewünschtes Schuljahr                                         | 2018/2019 👻                                    | bitte gewünschtes Schuljahr wählen               |
| neue Jahrgangsstufe                                           | 5. Klasse 👻                                    | bitte gewünschte Klasse wählen                   |
| Wahlpflichtfächer                                             | 5. u. 6. Klasse (allgemein) -                  | für 5. und 6. Klasse bitte (allgemein) auswählen |
| Religionsunterricht                                           | katholische Religionslehre 👻                   | z.B. katholisch, evangelisch od. Ethik           |
| Schülerin hat eine Klasse wiederholt                          | Nein 👻                                         |                                                  |
|                                                               | Pflichtfelder sind in fett dargestellt         |                                                  |
| ▶ nächste Seite                                               |                                                |                                                  |
|                                                               |                                                |                                                  |

# ➢ Hier geben Sie bitte die zuletzt besuchte Schule ein

| Zuletzt besuchte Schule                                                                                       | Rupert-Ness-Realschule Ottobeuren      | 0% 100%                                                                                                    |
|----------------------------------------------------------------------------------------------------|----------------------------------------|----------------------------------------------------------------------------------------------------|
| Bitte wählen Sie Ihre zuletzt besu                                                                            | chte Schule aus.                       |                                                                                                    |
| zuletzt besuchte Schu                                                                                         | ule in Bayern 👻                        | Bitte wählen Sie <b>manuell Eintragen</b> , falls Ihre<br>zuletzt besuchte Schule außerhalb Bayerns ist<br>oder in der Liste nicht gefunden wird. |
| Daten der zuletzt besuchten Schule                                                                            |                                        |                                                                                                    |
| KFZ-Kennzeichen des Schu                                                                                      | ulortes MN - Unterallgäu 👻             |                                                                                                    |
| Ihre zuletzt besuchte Schule ist i<br>Landkreis / Stadt / Markt / Gen<br>wählen Sie Ihre zuletzt besuchte Sch | in dem Benningen +                     |                                                                                                    |
| Benningen => Grundschule Mittelsch                                                                            | ule => Grundschule Benningen-Lachen 👻  |                                                                                                    |
| Aus welcher Klasse wird die Schüle<br>dieser Schule entla                                                     | rin von<br>assen? 4. Klasse 🔻          |                                                                                                    |
| Wann ist die Schülerin in die Grunds<br>eingetr                                                               | eten? 2014                             | im Jahr                                                                                                    |
| nächste Seite                                                                                                 | Pflichtfelder sind in fett dargestellt |                                                                                                    |

# Anleitung für die Online-Schulanmeldung $\rightarrow$ SchulantragOnline Blatt 6 von 9

Achten Sie bitte bei der Eingabe der Erziehungsberechtigten auf die Reihenfolge! Geben Sie bei getrennt lebenden Erziehungsberechtigten den Erziehungsberechtigten ein, bei dem das Kind während der Schulzeit hauptsächlich wohnt.

| Daten der Erziehungsberechtigten      | Rupert-Ness-Rea              | Ischule Ottob                            | eu    | ren                                         | 0%                   |                                    | 1       |
|---------------------------------------|------------------------------|------------------------------------------|-------|---------------------------------------------|----------------------|------------------------------------|---------|
| 🌃 Bitte geben Sie die persönlichen Da | ten der Erziehungsber        | echtigten ein                            |       |                                             |                      |                                    |         |
| Erziehungsberechtigter 1              | Bitte die Eltern / Erziehung | gsberechtigte ge                         | tren  | nt eintragen!                               |                      |                                    |         |
| Art der Erziehungsberechtigung        | Mutter 👻                     |                                          |       | z.B. Mutter                                 |                      |                                    |         |
| Anrede                                | Frau 👻                       |                                          |       | z.B. Frau                                   |                      |                                    |         |
| Familienname                          | Mustermann                   |                                          |       |                                             |                      |                                    |         |
| Vorname(n)                            | Karola                       |                                          |       |                                             |                      |                                    |         |
|                                       |                              |                                          |       |                                             |                      |                                    |         |
| Bitte geben Sie hier                  | Telefonnummern an, unte      | er denen während d                       | ler S | chulzeit jemand erreich                     | bar ist.             |                                    |         |
|                                       | Telefonnummer                | Тур                                      |       | Wer                                         |                      | Ort                                |         |
| Telefon                               | 08331 0000000                | Festnetztelefon                          | •     | Mutter                                      | •                    | Zuhause                            | •       |
|                                       | The                          | -                                        |       |                                             |                      | 0.4                                |         |
| Telefon                               | Telefonnummer                | Bitte wählen                             | -     | Bitte wählen                                | -                    | Bitte wählen                       | -       |
|                                       |                              |                                          |       |                                             | •                    |                                    |         |
| Telefon                               | Telefonnummer                | Тур                                      |       | Wer                                         |                      | Ort                                |         |
| Telefort                              |                              | Bitte wählen                             | ٠     | Bitte wählen                                | •                    | Bitte wählen                       | •       |
| E-Mail                                |                              |                                          |       | Die Mails in diesem<br>einmal in der Woche  | Postfact<br>e vom Be | n werden minde<br>esitzer gelesen! | stens   |
| Erziehungsberechtigter 2              | Bitte den 2. Erziehungsbe    | rechtigten hier e                        | intra | igen!                                       |                      |                                    |         |
| Art der Erziehungsberechtigung        | Vater 🗸                      |                                          |       | z.B. Vater                                  |                      |                                    |         |
| Anrede                                | Herr 👻                       |                                          |       | z.B. Herr                                   |                      |                                    |         |
| Familienname                          | Mustermann                   |                                          |       |                                             |                      |                                    |         |
| Vorname(n)                            | losef                        |                                          |       |                                             |                      |                                    |         |
|                                       |                              |                                          |       |                                             |                      |                                    |         |
| Bitte geben Sie hier                  | Telefonnummern an, unte      | er denen während d                       | ler S | chulzeit jemand erreich                     | bar ist.             |                                    |         |
|                                       | Telefonnummer                | Тур                                      |       | Wer                                         |                      | Ort                                |         |
| Telefon                               | 0175 000000                  | Mobiltelefon                             | •     | Vater                                       | •                    | Privat                             | -       |
|                                       |                              |                                          |       |                                             |                      |                                    |         |
| Telefon                               | Telefonnummer                | Bitte wählen                             | -     | Bitte wählen                                | _                    | Ort<br>Bitte wählen                | -       |
|                                       |                              |                                          |       |                                             | Ŧ                    | and transit                        | •       |
| <b>*</b> -1.4 -                       | Telefonnummer                | Тур                                      |       | Wer                                         |                      | Ort                                |         |
| leieton                               |                              | Bitte wählen                             | •     | Bitte wählen                                | •                    | Bitte wählen                       | •       |
| E-Mail                                |                              |                                          |       | Die Mails in diesem<br>einmal in der Woche  | Postfact<br>e vom Be | n werden minde<br>esitzer gelesen! | stens   |
| 2. Erz.Ber. wohnt an anderer Adresse! | Nein 🗸                       |                                          |       | Falls der 2. Erziehun<br>Adresse als der So | ngsbere<br>hüler wu  | chtigte an einer                   | anderen |
|                                       | Des-Lucius -                 | die fatt deserver                        |       |                                             |                      | and and an au                      | annen   |
|                                       | efficatieider sir            | ing in rett dargestell                   | Ľ     |                                             |                      |                                    |         |
| nächste Seite                         |                              |                                          |       |                                             |                      |                                    |         |
|                                       |                              |                                          |       |                                             |                      |                                    |         |
|                                       |                              |                                          | _     |                                             |                      |                                    |         |
|                                       |                              |                                          | _     |                                             |                      |                                    |         |
|                                       |                              |                                          | _     |                                             |                      |                                    |         |
|                                       |                              | Bitte bei ge                             | tre   | nnt lebenden                                |                      |                                    |         |
|                                       |                              | Bitte bei ge<br>Erziehungsl              | tre   | nnt lebenden<br>echtigten dies              | es Fe                | Id                                 |         |
|                                       |                              | Bitte bei ge<br>Erziehungsl<br>beachten! | tre   | nnt lebenden<br>echtigten dies              | es Fe                | Id                                 |         |
|                                       |                              | Bitte bei ge<br>Erziehungsl<br>beachten! | tre   | nnt lebenden<br>echtigten dies              | es Fe                | Id                                 |         |

Anleitung für die Online-Schulanmeldung  $\rightarrow$  SchulantragOnline Blatt 7 von 9

> Dieses Formular ist nur auszufüllen, wenn Ihr Kind mit dem Bus zur Schule kommt!

|                                                                            | Rupert                                    | -Ness-Realschule Ottob                                             | euren                                                                     | 0%                                                                     |
|----------------------------------------------------------------------------|-------------------------------------------|--------------------------------------------------------------------|---------------------------------------------------------------------------|------------------------------------------------------------------------|
| Bitte geben Si                                                             | e die Schulwegbeförde                     | erungsdaten an                                                     |                                                                           |                                                                        |
|                                                                            | Antrag auf Ko                             | stenfreiheit des Schulwegs wi                                      | ird gestellt 🖲 ja / 🔘 n                                                   | ein                                                                    |
|                                                                            | Wähle                                     | en Sie einen zutreffenden                                          | Grund aus!                                                                | _                                                                      |
|                                                                            | Die Mir                                   | ndestwegstrecke (einfach) zur S                                    | Schule beträgt mehr als 3 k                                               | km. 🔘                                                                  |
| Die S                                                                      | Schülerin ist aufgrund eine               | r dauernden Behinderung auf<br>(Bitte den Nachwei                  | die Beförderung angewies<br>s dafür dem Antrag beilege                    | en. (©<br>en.)                                                         |
|                                                                            | Der Schulw                                | eg ist <b>besonders gefährlich od</b><br>(Bitte den Nachwei        | ler besonders beschwerli<br>s dafür dem Antrag beilege                    | ch. ©<br>en.)                                                          |
| Das Landra                                                                 | tsamt Unterallgäu behält<br>Bitte geben S | sich vor, die Haltestellen und d<br>Sie hier Ihre gewünschten Befö | las Verkehrsmittel verbing<br>rderungsdaten an:                           | dlich festzulegen.                                                     |
|                                                                            | Bitte minde                               | estens eine Beförderungsst                                         | recke angeben.                                                            |                                                                        |
|                                                                            | Bitte minde<br>Abfahrtsort                | estens eine Beförderungsst<br>Ankunftsort                          | recke angeben.<br>Sie fahren mit                                          |                                                                        |
| I. Beförderungsstrecke                                                     | Bitte minde<br>Abfahrtsort<br>Benningen   | Ankunftsort                                                        | Sie fahren mit<br>öffentliche Linie (Bus)                                 | •                                                                      |
| 1. Beförderungsstrecke<br>2. Beförderungsstrecke                           | Bitte minde<br>Abfahrtsort<br>Benningen   | Ankunftsort                                                        | Sie fahren mit<br>öffentliche Linie (Bus)<br>bitte wählen                 | ▼<br>▼ Ø (falls erforderlich)                                          |
| 1. Beförderungsstrecke<br>2. Beförderungsstrecke<br>8. Beförderungsstrecke | Bitte minde<br>Abfahrtsort<br>Benningen   | Ankunftsort                                                        | Sie fahren mit<br>öffentliche Linie (Bus)<br>bitte wählen<br>bitte wählen | <ul> <li>(falls erforderlich)</li> <li>(falls erforderlich)</li> </ul> |
| I. Beförderungsstrecke<br>2. Beförderungsstrecke<br>3. Beförderungsstrecke | Bitte minde<br>Abfahrtsort<br>Benningen   | Ankunftsort Ottobeuren Pflichtfelder sind in fett dargest          | Sie fahren mit<br>öffentliche Linie (Bus)<br>bitte wählen<br>bitte wählen | <ul> <li>(falls erforderlich)</li> <li>(falls erforderlich)</li> </ul> |

Anleitung für die Online-Schulanmeldung →SchulantragOnline Blatt 8 von 9

Sie haben nun die Möglichkeit Ihre Eingaben noch zu verbessern bevor Sie Ihre Daten an uns senden.

| Prüfen der eingegebenen Daten | Rupert-Ness-Realschule Ottobeuren | 0% | 100% |
|-------------------------------|-----------------------------------|----|------|

#### Bitte prüfen Sie Ihre eingegebenen Daten.

Um Ihre Daten zu korrigieren, klicken Sie auf den verbessern-Link im jeweiligen Bereich und bestätigen die Änderungen dann mit Klick auf "Fertig". Sind alle Ihre Eingaben richtig, klicken Sie auf "Daten absenden", am unteren Ende dieser Seite.

Dann sind alle Ihre eingegebenen Daten auf SchulantragOnline gespeichert.

Auf der nächsten Seite finden Sie den PDF-Link zum Speichern und/oder Ausdrucken der erstellten Dokumente.

| 🔏 Schülerin         | <u> verbessern</u>  |
|---------------------|---------------------|
| Geschlecht / Anrede | weiblich / Frau 🛛 🥎 |
| Familienname        | Mustermann          |
| Vorname             | Josefine            |
| Geburtsdatum        | 01.02.2007          |
| Geburtsort          | Memmingen           |
| Staatsangehörigkeit | Deutschland         |
| Bekenntnis          | römisch-katholisch  |
| Schüler wohnt bei   | Eltern              |

| neue Schule           | 💙 <u>verbessern</u>                  |   |
|-----------------------|--------------------------------------|---|
| neue Schule, Schulart | Realschule                           |   |
| neue Schule Name      | Rupert-Ness-Realschule<br>Ottobeuren |   |
| im Schuljahr          | 2018 / 2019                          | ] |
| In Ort                | Ottobeuren                           |   |
| neue Jahrgangsstufe   | 5                                    | ] |
| Wahlpflichtfächer     | 5. u. 6. Klasse (allgemein)          |   |
| Religionsunterricht   | katholische Religionslehre           | ] |

| Wohnort der Schülerin                    | 📢 <u>verbessern</u>        |
|------------------------------------------|----------------------------|
| Land                                     | Deutschland                |
| Landkreis                                | Unterallgäu                |
| Gemeinde / Stadt                         | Benningen                  |
| Straße und Hausnummer                    | Stadtweg 27                |
| Postleitzahl - Gemeinde,<br>Gemeindeteil | 87734 Benningen, Benningen |

| Siziehungsberechtigte             | verbessern        |
|-----------------------------------|-------------------|
| 1. Erziehungsberechtigte(r)       |                   |
| Art der<br>Erziehungsberechtigung | Mutter            |
| Anrede                            | Frau              |
| Name, Vorname                     | Mustermann Karola |
| Telefonnummer                     | 08331 0000000     |
| 2. Erziehungsberechtigte(r)       |                   |
| Art der<br>Erziehungsberechtigung | Vater             |
| Anrede                            | Herr              |
| Name, Vorname                     | Mustermann Josef  |
| Telefonnummer                     | 0175 000000       |

| n zuletzt besuchte Schule                   | <u> verbessern</u>               |
|---------------------------------------------|----------------------------------|
| alte Schule, Schulart                       | Grundschule Mittelschule         |
| alte Schule, Ort                            | Benningen                        |
| alte Schule, Name                           | Grundschule Benningen-<br>Lachen |
| alte Schule, entlassen aus<br>Klasse        | 4                                |
| alte Schule, Eintritt in die<br>Grundschule | im Jahr 2014                     |

| Schulwegbeförderung  | 📢 <u>verbessern</u> «                                                  |  |
|----------------------|------------------------------------------------------------------------|--|
| Antrag wird gestellt | Ja                                                                     |  |
| Antragsbegründung    | Die Mindestwegstrecke<br>(einfach) zur Schule beträgt<br>mehr als 3 km |  |
| 1. Haltestelle       |                                                                        |  |
| Abfahrtsort          | Benningen                                                              |  |
| Ankunftsort          | Ottobeuren                                                             |  |
| Fahrt mit            | öffentliche Linie (Bus)                                                |  |

Daten absenden

### Anleitung für die Online-Schulanmeldung →SchulantragOnline Blatt 9 von 9

Zuletzt <u>drucken Sie bitte alle Formulare aus und bringen Sie diese zur persönlichen</u> <u>Anmeldung mit.</u>

### > WICHTIG

### Zur Anmeldung mitzubringen sind:

- o Ausdruck der Online Anmeldung (wenn möglich) www.gym-rs-ottobeuren.de
- o Das Übertrittszeugnis im Original
- o Die Geburtsurkunde oder das Stammbuch zur Einsicht
- o evtl. Sorgerechtsbescheid
- Bei der Anmeldung dürfen die Schülerinnen und Schüler bis zu zwei "Wunschnamen" von Kindern äußern, mit denen sie in eine Klasse kommen möchten.

Die Wünsche werden von uns vermerkt.

Eine Erfüllung dieser Wünsche kann aber nicht garantiert werden.

| Rupert-Ness-Realschule Ottobeuren                                                                                                    | 0%                                                                                                    |
|----------------------------------------------------------------------------------------------------|----------------------------------------------------------------------------------------------------|
| n,<br>jetzt auf unserem Server gespeichert.                                                                                                    |                                                                                                    |
| rmulare aus und bringen Sie diese untersc<br>ur Einschreibung in die neue Schule mit.                                                                                                    | hrieben, zusammen mit den                                                                                                    |
| ink um diese Antragsformulare auszudrucken und auf                                                                                                    | Ihrem Computer zu speichern.                                                                                                    |
| The second second secon |                                                                                                    |
| Hinweis: Die erstellten Anträge werden als PDF-Dokument zur Verfügung gestellt.                                                                                                    |                                                                                                    |
| nterlagen bei der Einschreibung an Ihrer neuer<br>bbeuren                                                                                                    | n Schule ab.                                                                                                    |
| tragOnline!                                                                                                    |                                                                                                    |
| lhrem Computer installiert haben, können Sie sich den kostenic<br>as Symbol für den Acrobat Reader.<br>Fenster bleibt bestehen.                                                                                                    | osen Adobe Acrobat Reader aus dem                                                                                                    |
| usgedruckt haben,<br>, einen weiteren Schulantrag an dieser Schule stelle                                                                                                    | en.                                                                                                    |
|                                                                                                    | Rupert-Ness-Realschule Ottobeuren         n,         jetzt auf unserem Server gespeichert.         ormulare aus und bringen Sie diese unterso<br>cur Einschreibung in die neue Schule mit.         ink um diese Antragsformulare auszudrucken und auf<br>cken und Speichern, bitte hier klicken!         oken und Speichern, bitte hier klicken!         oks PDF-Dokument zur Verfügung gestellt.         nterlagen bei der Einschreibung an Ihrer neue<br>obeuren         ntragOnline!         Ihrem Computer installiert haben, können Sie sich den kostenk-<br>las Symbol für den Acrobat Reader.         Fenster bleibt bestehen.         usgedruckt haben,<br>t, einen weiteren Schulantrag an dieser Schule steller |

> Nun können Sie den Browser (Firefox, Internetexplorer,...) einfach schließen.